# BV CAD でペン設定初期化方法

## ペン設定初期化

BV CAD の起動や終了に時間がかかる。通常の操作で動作が遅いなどの現象が出た場合に「ペン設定の初期化」を行うと改善する場合があります。

#### ● 現在のペン設定の状態を確認

ペンコントロールパネルを表示し、現在の状況を確認し てみましょう。

「補助」-「ペンコントロールパネル」からペンコントロ ールパネルを表示します。

表示されたペンコントロールパネルです。 色の部分でスライドバーを下に移動してみます。

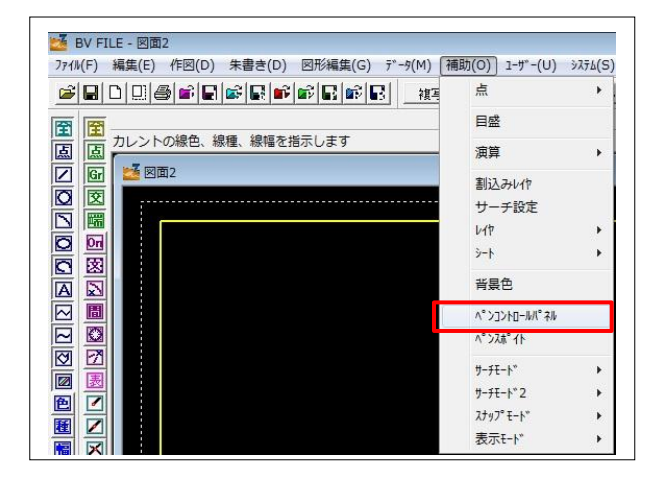

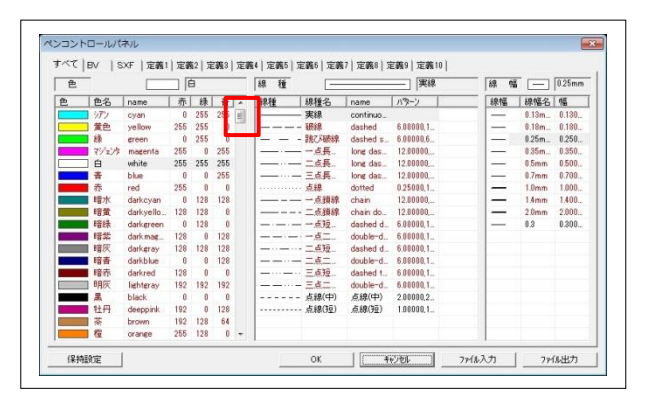

色名のところで文字がエンジ色と黒色の部分があること が確認できます。

エンジ色の部分・・・元々設定されている線色情報

黒色の部分・・・ユーザーが作成した線色情報もしくは、 読込む図面が元々設定されている色で足りない場合に自 動的に作成されたデータ。

| 色  |     |            |     |     |     |   |
|----|-----|------------|-----|-----|-----|---|
| 色  | 色名  | name       | 赤   | 緑   | 青   |   |
|    | 橙   | orange     | 255 | 128 | 0   |   |
| į. | 薄緑  | lightgreen | 128 | 192 | 128 | 1 |
| 1  | 明春  | lightblue  | 0   | 128 | 255 | - |
|    | 青紫  | lavender   | 128 | 64  | 255 |   |
|    | DXF | color23    | 28  | 19  | 38  |   |
|    | DXF | color24    | 27  | 38  | 76  |   |
|    | DXF | color25    | 95  | 63  | 127 |   |
| 1  | DXE | color26    | 127 | 82  | 165 |   |

ペン設定初期化

#### ●一括削除方法

「未使用線種一括削除」を実行すると開いている図面 で未使用の線色を削除します。 ※注意:自分で任意に作成したデータも削除されてし

まいます。必要に応じてバックアップを取ってください

### ●初期設定でペン設定を初期化

BV CAD 起動時にペン設定を初期化することが可能になる 設定です。

「ツール」-「高速化設定」から起動します。

システム設定の高速化設定内にある「ペン設定を初期化」にチェックを入れます。

この設定をすると次回起動時にペン設定を初期化して起動します。

※注意:自分で任意に作成したデータも削除されてし まいます。必要に応じてバックアップを取ってください

| 3 | 薄緑   | lightgreen | 128                         | 192 | 128  | - |  |
|---|------|------------|-----------------------------|-----|------|---|--|
|   | 明春   | lightblue  | 0                           | 128 | 255  |   |  |
|   | 青紫   | lavender   | 128                         | 64  | 255  |   |  |
|   | DXF  | color23    | 28                          | 19  | - 38 |   |  |
|   | DXF  | color24    | 追加<br>変更<br>削除<br>未使用線色一括削除 |     |      |   |  |
|   | DXF  | color25    |                             |     |      |   |  |
| 4 | DXF  | color26    |                             |     |      |   |  |
| 2 | DXF  | color27    |                             |     |      |   |  |
|   | DXF  | color28    |                             |     |      | 除 |  |
|   | DAVE | 1 00       |                             |     |      |   |  |

| an(v) | 「W(1)」 ワイント ワ(W) マクロ(A | ) 100-1 | (н)              |  |
|-------|------------------------|---------|------------------|--|
| 反転複写  | システム設定                 | •       | 起動・フォルダ・ログ       |  |
|       | 新規図面設定                 | •       | 印刷・メニュー          |  |
|       | カスタマイス <sup>∞</sup>    | •       | サーチ・その他          |  |
|       | 環境設定の保存                |         | <del>5</del> 79- |  |
|       | 起動ダイアログ表示              |         | ファイルの種類          |  |
|       | オブジェクトの編集(0)           | 1       | 高速化設定            |  |
|       | al Nil CAD清推           |         | 簡易表示設定           |  |

| 起動・フォノ                                                                                | レダ・ログ                                      | 印刷・メニュー  | サーチ・その他 |
|---------------------------------------------------------------------------------------|--------------------------------------------|----------|---------|
| ラスター                                                                                  | ファイルの種                                     | 類 高速化設定  | 簡易表示設定  |
| 新速化の種類を<br>初期値設定<br>動作モードの<br>データ形式の<br>動作モード・・・<br>動作モード・・・<br>動作モード・・・<br>・<br>カスタム | 選択してください。<br>ゆ高速化する<br>ゆを高速化する<br>データ形式を高速 | げとする     |         |
| ■中川回国スピッチ<br>動作モードの語<br>▼ ◇◇設定を                                                       | 初期化                                        | ☞ 線種ピッチの | 詳細表示しない |
|                                                                                       |                                            |          |         |